УТВЕРЖДЕН

ГФКП.00326-01 34 01-ЛУ

#### ПРОГРАММА КОНТРОЛЯ И УПРАВЛЕНИЯ DD64PCI

«ПКУ DD64PCI»

Руководство оператора

ГФКП.00326-01 34 01

Листов 25

2019

#### АННОТАЦИЯ

Документ содержит сведения по использованию программного обеспечения ПКУ DD64PCI. Документ предназначен для операторов рабочих станций.

# СОДЕРЖАНИЕ

| 1. НАЗНАЧЕНИЕ ПРОГРАММНОГО ОБЕСПЕЧЕНИЯ           |   |
|--------------------------------------------------|---|
| 2. УСЛОВИЯ ВЫПОЛНЕНИЯ ПРОГРАММЫ                  |   |
| 2.1. Необходимые технические средства            |   |
| 2.2. Требования к оператору                      |   |
| 3. ОПИСАНИЕ ИНТЕРФЕЙСА                           | 6 |
| 3.1 Главное окно                                 | 6 |
| 3.1.1 Область инициализации и меню программы     | 7 |
| 3.1.2 Область управления Разовыми Командами      |   |
| 3.1.3 Область управления ЦАП                     | 9 |
| 3.1.4 Область управления АЦП                     | 9 |
| 3.1.5 Область управления таймером.               |   |
| 3.2 Окно «Настройки прерываний»                  |   |
| 3.3 Окно «Настройка ЦАП»                         |   |
| 3.4 Окно «Настройки АЦП»                         |   |
| 3.5 Окно «Значения для группы каналов»           |   |
| 3.6 Окно «Настройка фильтров OneHot выходных РК» |   |
| 3.7 Окно «Регистры прямой адресации»             |   |
| 3.8 Окно «Регистр косвенной адресации»           |   |
| 4. ПОРЯДОК РАБОТЫ                                |   |
| 4.1 Подготовка к работе                          |   |
| 4.2 Запуск программы и работа с устройством      |   |
| 4.3 Инициализация устройства                     |   |
| 4.4 Работа с РК                                  |   |
| 4.5 Работа с ЦАП                                 |   |
| 4.6 Работа с ЦАП                                 |   |
| 4.7 Работа с таймером                            |   |
| 4.8 Прерывания                                   |   |
| 4.9 Регистры прямой адресации                    |   |
| 4.10 Регистры косвенной адресации                |   |
| ПЕРЕЧЕНЬ ТЕРМИНОВ                                |   |
| ПЕРЕЧЕНЬ СОКРАЩЕНИЙ                              |   |

# 1. НАЗНАЧЕНИЕ ПРОГРАММНОГО ОБЕСПЕЧЕНИЯ

Программа «DD64PCI Manager» (далее - программа) предназначена для реализации возможностей платы DD64-PCI (далее – плата, устройство): 64канального модуля дискретного ввода-вывода с ЦАП и АЦП в конструктиве PCI, ГФКП.467239.019 производства АО «Электронная компания «Элкус».

Программа обеспечивает:

- ✓ Установку и контроль состояния до 64-х независимых дискретных каналов (разовых команда (РК));
- ✓ Задание до 3-х фильтров для РК;
- ✓ Преобразование с заданного цифрового кода разрядностью 14 бит в соответствующее напряжение по 8-ми каналам (ЦАП);
- Преобразование и отображение в цифровой код разрядностью 13 бит до 16 каналов с аналоговыми сигналами, представленными в виде напряжения (АЦП);
- ✓ Установку условий формирования прерываний от РК или 16-ти разрядного таймера;
- ✓ Работу с внутренним или внешним обработчиком прерываний;
- ✓ Включение/выключение встроенного источника питания +30B/30мА.

Программа работает в среде операционной системы Windows XP/7 с установленным обновлением "**Microsoft** .**NET Framework**" версии **4** и выше.

Программа защищена от несанкционированного использования сопряжением с уникальным ключом *SenseLock*, и проверяет его наличие при запуске и в процессе работы программы. Ключ поставляется для каждой копии программы и предназначен для работы только с этой копией (или её обновленной версией, по желанию заказчика).

#### 2. УСЛОВИЯ ВЫПОЛНЕНИЯ ПРОГРАММЫ

#### 2.1. Необходимые технические средства

ПКУ DD64PCI поставляется в виде электронного носителя с исполняемым файлом «**PKU\_DD64PCI.exe**».

Для работы ПКУ DD64PCI требуются:

- операционная система Windows XP/7 с установленным обновлением "Microsoft NET Framework" версии 4 и выше;

- устройство «DD64-PCI» ГФКП.467239.019 производства ЗАО «Электронная компания «Элкус» (далее – устройство), подключенное к рабочей станции через **PCI порт**;

- установленный в систему драйвер устройства «dd64\_PCI.sys»;

программа защищена от несанкционированного использования
 сопряжением с уникальным USB ключом SenseLock, и проверяет его наличие
 при запуске и в процессе работы программы. Ключ поставляется для каждой
 копии программы и предназначен для работы только с этой копией (или её
 обновленной версией, по желанию заказчика);

- установленный в систему драйвер ключа SenseLock.

#### 2.2. Требования к оператору

Оператор ПКУ DD64PCI должен быть ознакомлен с данным документом, иметь знания операционной системы Windows на уровне опытного пользователя, ориентироваться в аппаратном обеспечении ПКУ DD64PCI.

Оператор ПКУ DD64PCI должен быть ознакомлен с «Инструкцией по эксплуатации 64-канального модуля дискретного ввода-вывода, ЦАП и АЦП в конструктиве PCI. DD64-PCI ГФКП.467239.019».

# 3. ОПИСАНИЕ ИНТЕРФЕЙСА

Программа выполнена по принципу окон с графическими элементами управления.

#### 3.1 Главное окно

Главное окно (рисунок 1) имеет пять функциональных областей управления и контроля:

- 1. Область инициализации и меню программы;
- 2. Область управления Разовыми Командами;
- 3. Область управления ЦАП;
- 4. Область управления АЦП;
- 5. Область управления таймером;

| 🔯 Программа контроля и управления DD64PCI   ID: 4460   (копия для ключа SenseLock: DD64_001) |                                      |                |              |             |                  |                                                                                                    |                |                |                                                                                                    |                           |         |         |       |        |                                                                                                    |
|----------------------------------------------------------------------------------------------|--------------------------------------|----------------|--------------|-------------|------------------|----------------------------------------------------------------------------------------------------|----------------|----------------|----------------------------------------------------------------------------------------------------|---------------------------|---------|---------|-------|--------|----------------------------------------------------------------------------------------------------|
| DD64: 0                                                                                      | - 🔲 Наст                             | ройки РК 👻     | ЦАП -        | Прерывания  | - Сервис         | •                                                                                                    | 🗸 🥰            |                |                                                                                                    |                           |         |         |       |        |                                                                                                    |
|                                                                                              |                                      | F              | азовь        | не коман    | ды               |                                                                                                    |                |                | ЦАП                                                                                                    |                           |         |         |       |        |                                                                                                    |
| Способ упра                                                                                  | авления ВЫХ І                        | РК: 🔘 реги     | ютр ВЫХ      | РК 🔘 актив  | ная матриц       | Įa.                                                                                                    | № [задана а    | ппаратно 👻     | N⁰                                                                                                    | настройки каналов код hex |         |         | ٧     | v      |                                                                                                    |
| \$                                                                                           | \$                                   | \$             |              | ∕ [\$] ∨    |                  | <ul> <li>Image: A start of the start of the start of</li></ul> | \$             | \$             | 1                                                                                                    | 0,00V[0000h]10,00V[3FFFh] | 0       | *       | 0,000 | ÷ (    | <ul> <li>Image: A start of the start of the start of</li></ul> |
| XXXXXXXXX                                                                                    | XXXXXXXXX                            | XXXXXXXXX      | XXXXXXX      |             |                  | xxx                                                                                                    | XXXXXXXX       | XXXXXXXXX      | 2                                                                                                    | 0,00V[0000h]10,00V[3FFFh] | 0       | *       | 0,000 | ÷      | <ul> <li>Image: A start of the start of the start of</li></ul> |
| DI1                                                                                          | DO9<br>f; 0                          | DI17           | DO25<br>f:   | 0 DI33      | DO41<br>f:       | 1                                                                                                    | DI49           | DO57 0         | 3                                                                                                    | 0,00V[0000h]10,00V[3FFFh] | 0       | *       | 0,000 | ÷ (    | <ul> <li>Image: A start of the start of the start of</li></ul> |
| irr:                                                                                         | ir/: 0 0 1                           | ir\: 0         | i/:0 0       | 1 irr: U    | ir/: 2 🛛         |                                                                                                    | ir\: 0         | i/\:0 01       | 4                                                                                                    | 0,00V[0000h]10,00V[3FFFh] | 0       | *       | 0,000 | +      | <ul> <li>Image: A start of the start of the start of</li></ul> |
| DI2                                                                                          | DO10<br>f: 1                         | DI18           | DO26<br>f:   | 0 DI34      | DO42<br>f:       | 1                                                                                                    | DI50           | DO58 0         | 5                                                                                                    | 0,00V[0000h]10,00V[3FFFh] | 0       | *       | 0,000 | ÷      | <b>V</b>                                                                                                    |
| irr:                                                                                         | ir/: 1 0 1                           | ir\: 0         | i/:0 0       | 1 irr:      | ir/: 1 🛛         |                                                                                                    | ir\: 0         | i/\:0 0 1      | 6                                                                                                    | 0,00V[0000h]10,00V[3FFFh] | 0       | *       | 0,000 | ÷      |                                                                                                    |
| DI3                                                                                          | f <b>1</b>                           | DI19<br>0      | DO27<br>f:   | 0 0135      | DO43<br>f:       | 1                                                                                                    | DI51<br>0      | DO59 0<br>f: 0 | 7                                                                                                    | 0,00V[0000h]10,00V[3FFFh] | 0       | *       | 0,000 | ÷      | <b>V</b>                                                                                                    |
| irr:                                                                                         | ir/: 1 0 1                           | ir\: 0         | i/:0 0       | 1 irr:      | ir/: 1 0         | 11                                                                                                    | ir\: 0         | i/:0 0 1       | 8                                                                                                    | 0,00V[0000h]10,00V[3FFFh] | 0       | *       | 0,000 | ÷      |                                                                                                    |
| 1                                                                                            | f: 1                                 | 0              | f:           | 0 0         | f:               | 0                                                                                                    | 0              | f: 0           |                                                                                                    | Α                         | ЦП      |         |       |        |                                                                                                    |
| irr:<br>DI5                                                                                  | ir/: 1 0 1                           | ir\: 0<br>DI21 | iA: 0 0      | 1 irr:      | ir/: 1 0<br>DO45 | 21                                                                                                    | ir\: 0<br>DI53 | iA:0 0 1       | N≏                                                                                                    | настройки каналов         | считать | кол     | thex  |        | V                                                                                                    |
| 0                                                                                            | f: 0                                 | 0              | f:           | 0 0         | f:               | 0                                                                                                    | 0              | f: 0           | 1                                                                                                    | -5 +5V: 8 олиноч: лв лоп  |         | 1       | FF6   |        | 4 99                                                                                                    |
| DI6                                                                                          | D014 0                               | DI22           | DO30         | DI38        | DO46             | 1                                                                                                    | DI54           | DO62           | 2                                                                                                    | -5 +5V: 8 одиноч: дв доп  |         | 1       | F7    |        | 4.99                                                                                                    |
| 0<br>irr:                                                                                    | f:                                   | 0<br>ir\: 0    | f:           | 0           | f:               | 'n                                                                                                    | 0              | f:             | 3                                                                                                    | -5 +5V: 8 одиноч: дв доп  |         | 1       | F7    | -<br>- | 4 99                                                                                                    |
| DI7                                                                                          | D015 0                               | DI23           | D031         | D D139      | D047             | 1                                                                                                    | D155           | DO63 0         | 4                                                                                                    | -5 +5V: 8 одиноч: дв доп  |         | 1       | FF8   | -<br>  | 4 99                                                                                                    |
| 0<br>irr:                                                                                    | t:<br>ir/: 0 0 1                     | 0<br>ir\: 0    | t:<br>i∧:0 0 | 0<br>1 irr: | ir/: 1           |                                                                                                    | 0<br>ir\: 0    | t:<br>i∧:0 0 1 | 5                                                                                                    | -5 +5V: 8 одиноч; дв доп  |         |         | FF    |        | 0.00                                                                                                    |
| DI8                                                                                          | DO16 0                               | DI24           | D032         | 0 DI40      | DO48             | 1                                                                                                    | D156           | DO64 0         | 6                                                                                                    | -5 +5V: 8 одиноч: дв доп  |         |         | FF    |        | 0.00                                                                                                    |
| 0<br>irr:                                                                                    | ir/:0 01                             | 0<br>ir\: 0    | ι.<br>iΛ:0 0 | 1 irr: 0    | ir/: 1           |                                                                                                    | 0<br>ir\: 0    | <br>iΛ:0 0 1   | 7                                                                                                    | -5 +5V: 8 одиноч: дв.доп. |         | 1       | FD    |        | 5,00                                                                                                    |
| Груг                                                                                         | Группа 1 Группа 2 Группа 3           |                |              |             |                  | Груг                                                                                                    | na 4           |                | 55V/ 9 opprior, pp.201                                                                                       |                           |         |         |       | 5,00   |                                                                                                    |
| 👽 чтение с                                                                                   | состояния                            |                | остояния     | 🛛 чтение    | состояни         | я                                                                                                    | 🗸 чтение с     | остояния       | ð                                                                                                    | -э+эv; 8 одиноч; дв.доп.  |         | "       | -rc   |        | 0,00                                                                                                    |
| Преры                                                                                        | вания 🕕                              | > Пуск тайме   | ера          | Количество  | ſ                |                                                                                                    | Ин             | тервал: 131072 | : 131072 мкс; Прерывания: разрешены; Режим: циклический                                                      |                           |         |         |       |        |                                                                                                    |
| от тай                                                                                       | от таймера Стоп таймера прерываний О |                |              |             |                  |                                                                                                    |                |                | :: инкремент; Источник прерываний: от компаратора<br>FFFh (65535) 15,000Hz; TIMER: 0000h (0); CMP: 0001h (1) |                           |         | Закрыть |       |        |                                                                                                    |

Рисунок 1. Окно «Менеджер устройства DD64PCI»

#### 3.1.1 Область инициализации и меню программы

Область инициализации и меню программы содержит:

- Панель выбора и инициализация платы позволяет выбрать плату, с которой будет вестись работа (по-умолчанию: «не выбрано»);
- > Клавиша остановки работы останавливает работу с платой;
- Панель меню «Настройки РК» содержит пункты:
  - «Способ управления ВЫХ РК» предназначен для считывания текущих настроек управления ВЫХ РК и содержит пункты:
    - «*Чтение способа управления ВЫХ РК*» отображает текущее состояние настройки способа управления ВЫХ РК;
    - «*Чтение № аппаратной матрицы*» отображает текущий номер матрицы, заданной джамперами X11, X22;
    - «*Чтение № активной матрицы*» отображает текущее номер активной матрицы.
  - «Чтение настройки типа РК» содержит элементы, позволяющие выбрать номер РК и считать её тип (ВХ/ВЫХ/не установлена);
  - «Чтение состояния РК» содержит элементы, позволяющие выбрать номер РК и считать её текущее состояние (0/1);
  - «Фильтры OneHot» открывает окно «Настройка фильтров OneHot выходных РК».
- > Панель меню «ЦАП» содержит пункты:
  - «Настройки каналов» открывает окно «Настройка ЦАП»;
  - «Сброс каналов» содержит элементы, позволяющие сбросить все каналы ЦАП в определённое значение:
    - Панель «Код CLR Code (hex)» позволяет задать значение кода CLR, которое будет устанавливаться для каналов ЦАП по команде «Сброс в CLR Code»;
    - Пункт «Сброс в CLR Code» осуществляет сброс каналов ЦАП в установленное ранее значение CLR Code;
    - Пункт «Сброс в default» осуществляет сброс каналов ЦАП в значение default (0);
  - «Команда NOP» осуществляет выдачу команды NOP.
- > Панель меню «Прерывания» содержит пункты:
  - «Настройки» открывает окно «Настройки прерываний»;

- «Разрешить прерывания» разрешает выработку прерываний платой;
- «Отключить прерывания» отключает выработку прерываний платой.
- ≻ Панель меню «Сервис» содержит пункты:
  - «Чтение серийного номера» отображает серийный номер платы;
  - «Регистры прямой адресации» открывает окно «Регистры прямой адресации»;
  - «Регистры косв. адресации» открывает окно «Регистры косвенной адресации»;
  - «Сброс настроек платы» осуществляет сброс всех настроек платы в состояние default (по умолчанию);
  - «Тестовое напряжение 30В» содержит элементы включения и выключения источника напряжения 30В 1Вт на плате.
- Клавиша глобального прерывания включает/выключает и отображает текущее состояние разрешения формирования прерываний от устройства (от РК и от таймера). Дублирует соответствующие пункты из панели меню «Прерывания».
- Клавиша тестового напряжения включает/выключает и отображает текущее состояние источника напряжения 30В 1Вт на плате. Дублирует соответствующие пункты из панели меню «Сервис».

# 3.1.2 Область управления Разовыми Командами

Область содержит элементы управления и индикации состояния ВХодных и ВЫХодных каналов РК:

- 1. Панель «Способ управления ВЫХ РК» позволяет выбрать способ управления выходными РК:
  - а. через регистр ВЫХ РК, тогда область управления РК становится активной и возможно задавать состояния каждой выходной РК по отдельности или для группы выходных РК, нажав клавишу «настроить значения для группы Х», где Х порядковый номер группы;
  - b. от активной матрицы, где состояния ВЫХ РК устанавливаются согласно шаблону, соответствующему номеру матрицы (конкретные значения указаны в описании платы);
- 2. Панель задания значений для групп РК содержит элементы:
  - а. Клавиша «настроить значения для группы Х» вызывает окно «Значения для группы каналов»;
  - b. Клавиша «Задать» устанавливает заданные значения ВЫХ РК;
  - с. Панель отображения значений для группы РК строка из 8 символов, где первый символ соответствует РК с наименьшим порядковым номером в

группе, последний – с наибольшим. Значения символов: 'x' – состояние РК не будет изменено; '0' – состояние РК устанавливается в 0; '1' - состояние РК устанавливается в 1.

- 3. **Область отображения РК** содержит 64 ячейки, соответствующие установленным на плате РК. В ячейке отображаются:
  - а. Имя РК, состоящее из маркировки типа РК и порядкового номера: DI для входных РК; DO для выходных РК; NC если РК не установлена;
  - b. Текущее состояние РК: 0 или 1 (х если РК не установлена);
  - с. Для выходных РК так же отображаются: клавиши задания состояния (0 или 1); настройка подключения к фильтру OneHot, вида: «**f:xxx**», где **x** номер фильтра (**1,2,3**) или '-', если не подключено к соответствующему фильтру;
  - d. Условия формирования и количество зарегистрированных прерываний от РК вида: «irr:---», где 'irr:' условие не задано, 'ir/:' формирование прерывания по фронту, 'ir\:' формирование прерывания по спаду, 'i/\:' формирование прерывания по фронту и по спаду, '---' количество зарегистрированных прерываний от соответствующей РК.
- 4. Область разрешения чтения состояния групп РК содержит элементы включения или отключения чтения состояния групп РК, объединённых по 16 каналов. По умолчанию считывание состояний РК включено и происходит с периодом ~300мс.

# 3.1.3 Область управления ЦАП

Область содержит элементы индикации настроек и управления состоянием каналов ЦАП платы. Если на плате установлены каналы ЦАП, они отображаются в виде таблицы со столбцами:

- 1. «№» канала (до 8ми каналов);
- 2. «Настройки каналов»: клавиша вызывает окно «Настройка ЦАП»; в ячейках отображаются текущие настройки каналов;
- 3. «код hex» позволяет задавать значение кода в шестнадцатеричном виде (от 0 до 0x3FFE) для преобразования в напряжение, согласно настройкам канала;
- 4. «V» позволяет задавать значение напряжения (в вольтах), которое будет выдаваться в канал;
- 5. Клавиша «Задать» настраивает канал для выдачи заданного напряжения.

# 3.1.4 Область управления АЦП

Область содержит элементы индикации настроек и состояния каналов АЦП платы. Если на плате установлены каналы АЦП, они отображаются в виде таблицы со столбцами:

- «**№**» канала (до 16ти каналов);
- «Настройки каналов»: клавиша вызывает окно «Настройки АЦП»; в ячейках отображаются текущие настройки каналов;
- Столбец «считать» содержит элементы, позволяющие считать состояние канала однократно (по нажатию клавиши «получить значение») или задать автоматическое считывание состояния канала, установив флаг «автоматически считывать значение» с периодом ~300мс;
- «код hex» отображает значение кода в шестнадцатеричном виде, полученного при преобразовании поступающего напряжения согласно настройкам канала;
- «V» отображает значение поступающего напряжения с учётом настроек канала.

#### 3.1.5 Область управления таймером.

Панель содержит элементы управления и индикации таймера устройства:

- 1. Клавиши «Пуск таймера» и «Стоп таймера» осуществляют, соответственно, запуск и остановку таймера с настройками, заданными в окне «Настройки прерываний»;
- 2. Цветовой индикатор отображает состояние таймера: «красный» таймер стоит, «зелёный» таймер работает;
- 3. Панель «Количество прерываний» отображает общее количество зарегистрированных прерываний от таймера;
- 4. Клавиша «Настройки таймера» открывает окно «Настройки прерываний»;
- 5. Панель «Настройки таймера» отображает текущие заданные настройки таймера.

## 3.2 Окно «Настройки прерываний»

Окно «Настройки прерываний» (рисунок 2) содержит две области:

- 1. Область «Прерывания от разовых команд» содержит элементы настройки условий формирования прерываний от разовых команд:
  - а. Панель разрешения формирования прерываний для 4-х групп РК: Группа1[РК1..16], Группа2[РК17..32], Группа3[РК33..48], Группа4[РК49..64];
  - b. Таблица выбора условия формирования прерывания от РК, содержащая 64 ячейки, соответствующие установленным на плате РК. Варианты условий: «0-запрещено» прерывания от РК не формируются, «/-по фронту» прерывание формируется по фронту (при переходе с 0 в 1), «/-по спаду» прерывание формируется по спаду (при переходе с 1 в 0), «/-по фронту и

**спаду**» - прерывание формируется по фронту и спаду (при переходе с 0 в 1 и с 1 в 0);

- с. Панель изменения настроек для групп каналов (соответствующих столбцов).
- 2. Область «Прерывания от таймера» содержит элементы настройки условий формирования прерываний от таймера устройства:
  - а. Флаг «**Разрешить прерывания от таймера**» разрешает/запрещает выработку прерываний платой от таймера;
  - b. Панель «Делитель частоты» позволяет задавать значение шестнадцатеричного кода в элементе «hex» (от 0 до 0xFFFF), служащего делителем для базовой тактовой частоты таймера в 1МГц. Результирующая тактовая частота отображается в элементе «Hz», в герцах;
  - с. Панель «**Начальное значение таймера**» позволяет задать значение счётчика таймера (количество тактов) в шестнадцатеричном виде в элементе «**hex**» (от 0 до 0xFFFF), в десятичном виде в элементе «**dec**» (от 0 до 65535);
  - d. Панель «Начальное значение таймера» позволяет задать значение счётчика таймера (количество тактов) в шестнадцатеричном виде в элементе «hex» (от 0 до 0xFFFF), в десятичном виде в элементе «dec» (от 0 до 65535);
  - е. Панель «Значение компаратора» позволяет задать значение регистра компаратора в шестнадцатеричном виде в элементе «hex» (от 1 до 0xFFFF), в десятичном виде в элементе «dec» (от 1 до 65535);
  - f. Список «Цикличность таймера» задаёт режим работы таймера: «Циклический» – таймер продолжает работу после формирования прерывания; «Однократный» – таймер останавливается после формирования прерывания;
  - g. Список «Направление счёта таймера» определяет направление изменения счётчика таймера;
  - h. Список «Источник прерываний» задаёт условие формирования прерываний по таймеру: «*от компаратора*» - прерывание формируется при совпадении значений регистра таймера и регистра компаратора; «*от делителя частоты*»
     - прерывание формируется каждый такт срабатывания таймера;
  - i. Поле «Интервал» отображает результирующий интервал формирования прерываний от таймера с учётом всех настроек.

ВНИМАНИЕ!!! При результирующем интервале меньше 50мкс могут возникать подвисания программы из-за слишком высокой частоты поступающих прерываний.

| 🕫 Настро | ойки прерн | ываний |        |        |         |        |          |                                 | _               | - • •      |  |  |  |  |  |
|----------|------------|--------|--------|--------|---------|--------|----------|---------------------------------|-----------------|------------|--|--|--|--|--|
|          | Пр         | ерыва  | ния от | разовь | іх кома | нд     |          | Прерывания от таймера           |                 |            |  |  |  |  |  |
| 📃 Гру    | nna 1      | 📃 Гру  | nna 2  | 📃 Гру  | rina 3  | 📃 Гру  | /nna 4   | Разрешить прерывания от таймера |                 |            |  |  |  |  |  |
| DI 1     | DI 9       | DI 17  | DO 25  | DI 33  | DI 41   | DI 49  | DO 57    |                                 | hex             | Hz         |  |  |  |  |  |
| цено 🔻   | 0 - sa 🔻   | 0-sa 🔻 | 0-sa 🔻 | 0-sa 🔻 | 0-sa 🔻  | 0-sa 🔻 | 0-sa 🔻   | Делитель частоты                | 0 🌲             | 1000000    |  |  |  |  |  |
| DI 2     | DI 10      | DI 18  | DO 26  | DI 34  | DI 42   | DI 50  | DO 58    |                                 | hex             | dec        |  |  |  |  |  |
| 0-sa 🔻   | 0-sa 🔻     | 0-sa 🔻 | 0-sa 🔻 | 0-sa 🔻 | 0-sa 🔻  | 0-sa 👻 | 0-sa 👻   | Начальное                       | 0               | <br>1      |  |  |  |  |  |
| DI 3     | DI 11      | DI 19  | DO 27  | DI 35  | DI 43   | DI 51  | DO 59    | значение таймера                |                 | · ·        |  |  |  |  |  |
| 0-sa 🔻   | 0-sa 🔻     | 0-sa 🔻 | 0-sa 🔻 | 0-sa 🔻 | 0-sa 🔻  | 0-sa 🔻 | 0 - sa 🔻 | значение<br>компаратора         | 1               | 1          |  |  |  |  |  |
| DI 4     | DI 12      | DI 20  | DO 28  | DI 36  | DI 44   | DI 52  | DO 60    | Цикличность                     | Циклический     |            |  |  |  |  |  |
| 0-sa 🔻   | 0-sa 🔻     | 0-sa 🔻 | 0-sa 🔻 | 0-sa 🔻 | 0-sa 🔻  | 0-sa 🔻 | 0-sa 🔻   | таймера<br>Направление          |                 |            |  |  |  |  |  |
| DI 5     | DI 13      | DI 21  | DO 29  | DI 37  | DI 45   | DI 53  | DO 61    | счета таймера                   | счет вверх (инк | (ремент) 🔻 |  |  |  |  |  |
| 0-sa 🔻   | 0-sa 🔻     | 0-sa 🔻 | 0-sa 🔻 | 0-sa 🔻 | 0-sa 🔻  | 0-sa 🔻 | 0-sa 🔻   | Источник                        | от компаратор   | a 🔻        |  |  |  |  |  |
| DI 6     | DI 14      | DI 22  | DO 30  | DI 38  | DI 46   | DI 54  | DO 62    | Прерывании                      | 2.000           |            |  |  |  |  |  |
| 0-sa 🔻   | 0-sa 🔻     | 0-sa 🔻 | 0-sa 👻 | 0-sa 👻 | 0-sa 🔻  | 0-sa 🔻 | 0-sa 👻   | интервал                        | 2 MKC           |            |  |  |  |  |  |
| DI 7     | DI 15      | DI 23  | DO 31  | DI 39  | DI 47   | DI 55  | DO 63    |                                 |                 |            |  |  |  |  |  |
| 0-sa 🔻   | 0-sa 🔻     | 0-sa 🔻 | 0-sa 🔻 | 0-sa 🔻 | 0-sa 🔻  | 0-sa 🔻 | 0-sa 🔻   |                                 |                 |            |  |  |  |  |  |
| DI 8     | DI 16      | DI 24  | DO 32  | DI 40  | DI 48   | DI 56  | DO 64    |                                 |                 |            |  |  |  |  |  |
| 0 - sa 🔻 | 0-sa 🔻     | 0-sa 🔻 | 0-sa 🔻 | 0-sa 🔻 | 0-sa 🔻  | 0-sa 🔻 | 0-sa 🔻   |                                 |                 |            |  |  |  |  |  |
| BCe 🔻    | все 👻      | все 👻  | все 👻  | все 👻  | все 👻   | все 🔻  | все 👻    | Применить                       | ОК              | Отмена     |  |  |  |  |  |

Рисунок 2. Окно: «Настройки прерываний»

## 3.3 Окно «Настройка ЦАП»

Окно (рисунок 3) элементы настройки работы каналов ЦАП: диапазона выдаваемых напряжений.

| )18 H | астройка ЦАП        |             |               |                                        |  |  |  |  |  |  |  |  |
|-------|---------------------|-------------|---------------|----------------------------------------|--|--|--|--|--|--|--|--|
| Ди    | апазон для все      | х каналов:  | 0B 10B 🛛 👻    |                                        |  |  |  |  |  |  |  |  |
| N≏    | Смещение, hex       | Смещение, V | Усиление, hex | Усиление Итоговый Диапазон V[hex]      |  |  |  |  |  |  |  |  |
| 1     | 2000 🚖              | 0,00 🚖      | 3FFE 🌲        | 1,000 🚖 от 0,00[0000h] до 10,00[3FFFh] |  |  |  |  |  |  |  |  |
| 2     | 2000 🚖              | 0,00 🚖      | 3FFE 🚖        | 1,000 🚖 от 0,00[0000h] до 10,00[3FFFh] |  |  |  |  |  |  |  |  |
| 3     | 2000 🚖              | 0,00 🚖      | 3FFE 🌩        | 1,000 🚖 от 0,00[0000h] до 10,00[3FFFh] |  |  |  |  |  |  |  |  |
| 4     | 2000 🚖              | 0,00 🚖      | 3FFE 🚖        | 1.000 🚖 от 0.00[0000h] до 10.00[3FFFh] |  |  |  |  |  |  |  |  |
| 5     | 2000 🚖              | 0,00 🚖      | 3FFE 🌲        | 1.000 🚖 от 0.00[0000h] до 10.00[3FFFh] |  |  |  |  |  |  |  |  |
| 6     | 2000 🚖              | 0,00 🚖      | 3FFE 🚖        | 1.000 🚖 от 0.00[0000h] до 10.00[3FFFh] |  |  |  |  |  |  |  |  |
| 7     | 2000 🚖              | 0,00 🚔      | 3FFE 🌲        | 1.000 🚖 от 0.00[0000h] до 10.00[3FFFh] |  |  |  |  |  |  |  |  |
| 8     | 2000 🚖              | 0,00 🚔      | 3FFE 🌲        | 1.000 🚖 от 0.00[0000h] до 10.00[3FFFh] |  |  |  |  |  |  |  |  |
| Bce   | 2000 🚖              | 0,00 🌲      | 3FFE 🌲        | 1.000 🚖                                |  |  |  |  |  |  |  |  |
|       | Применить ОК Отмена |             |               |                                        |  |  |  |  |  |  |  |  |

Рисунок 3. Окно: «Настройка ЦАП»

- 1. Поле «Диапазон для всех каналов» задаёт диапазон напряжения для всех каналов ЦАП;
- 2. «№» порядковый номер канала (до 8-ми каналов);
- 3. «Смещение, hex» значение кода смещения для выдаваемого напряжения канала в шестнадцатеричном виде (от 0 до 0x3FFF);
- 4. «Смещение, V» значение смещения напряжения для канала (диапазон значений зависит от выбранного диапазона для всех каналов);
- 5. «Усиление, hex» значение кода усиления для выдаваемого напряжения канала в шестнадцатеричном виде (от 0 до 0x3FFE);
- 6. «Усиление» значение коэффициента усиления для выдаваемого напряжения канала (от 0 до 1);
- 7. «Итоговый Диапазон V[hex]» поле отображения итогового диапазона значений напряжения[кода], доступных для выдачи по каналу с учётом настроек.
- 8. Строка «Все» содержит элементы, задающие значения соответствующих столбцов для всех доступных каналов.

## 3.4 Окно «Настройки АЦП»

В окне (рисунок 4) содержатся элементы настройки работы каналов АЦП:

| 🎏 Настройки А | цп          |                          | - • <b>×</b>              |
|---------------|-------------|--------------------------|---------------------------|
| N≏            | Диапазон    | режим                    | кодирование               |
| 1: ADC1_1     | -5+5V 🔻     | 0:8 одиночных аналогов 👻 | 1: прямая двоичная логи 👻 |
| 2: ADC1_2     | -5+5V 🗸     | 0:8 одиночных аналогов 👻 | 1: прямая двоичная логи 👻 |
| 3: ADC1_3     | -5 +5 V 🛛 🔻 | 0:8 одиночных аналогов 👻 | 1: прямая двоичная логи 👻 |
| 4: ADC1_4     | -5+5V 🔻     | 0:8 одиночных аналогов 🔻 | 1: прямая двоичная логи 👻 |
| 5: ADC1_5     | -5+5V 🔹     | 0:8 одиночных аналогов 🔻 | 1: прямая двоичная логи 👻 |
| 6: ADC1_6     | -5 +5 V 🛛 🔻 | 0:8 одиночных аналогов 🔻 | 1: прямая двоичная логи 👻 |
| 7: ADC1_7     | -5 +5 V 🛛 🔻 | 0:8 одиночных аналогов 🔻 | 1: прямая двоичная логи 👻 |
| 8: ADC1_8     | -5+5V 👻     | 0:8 одиночных аналогов 👻 | 1: прямая двоичная логи 👻 |
| 9: ADC2_1     | -           |                          |                           |
| 10: ADC2_2    | -           |                          | -                         |
| 11: ADC2_3    | -           | -                        | -                         |
| 12: ADC2_4    | -           | -                        | -                         |
| 13: ADC2_5    | -           |                          |                           |
| 14: ADC2_6    | -           | -                        | -                         |
| 15: ADC2_7    | -           | -                        | -                         |
| 16: ADC2_8    | -           | -                        | -                         |
| Bce           | -5 +5 V 🛛 👻 | не менять 🔻              | не менять 🔻               |
|               |             | Применить                | ОК Отмена                 |

Рисунок 4. Окно: «Настройки АЦП»

- 1. «№» порядковый номер канала и наименование;
- 2. «Диапазон» предельные значения входного напряжения;
- 3. «режим» режим работы каналов АЦП (см. описание платы), варианты:
  - а. «8 одиночных аналоговых входов»;
  - b. «4 псевдо-дифференциальных входа»;
  - с. «4 дифференциальных входа»;
  - d. «7 псевдо-дифференциальных входов»;
- 4. «кодирование» принцип формирования кода:
  - а. «прямая двоичная логика» прямой код;
  - b. «двоичное дополнение» обратный код;

#### 3.5 Окно «Значения для группы каналов»

Окно (рисунок 5) содержит элементы управления, позволяющие сформировать шаблон значений для установки группы выходных РК.

| 🕫 Значен  | 📧 Значения для группы каналов                                            |     |     |     |     |     |     |  |  |  |  |  |  |
|-----------|--------------------------------------------------------------------------|-----|-----|-----|-----|-----|-----|--|--|--|--|--|--|
| Значен    | Значения для группы №4 0 - сброс РК; 1 - установка РК; Х - без изменения |     |     |     |     |     |     |  |  |  |  |  |  |
| DO25      | DO25 DO26 DO27 DO28 DO29 DO30 DO3                                        |     |     |     |     |     |     |  |  |  |  |  |  |
| 1 •       | 0 -                                                                      | 1 - | X - | X - | 0 🗸 | 1 - | X • |  |  |  |  |  |  |
| ОК Отмена |                                                                          |     |     |     |     |     |     |  |  |  |  |  |  |

Рисунок 5. Окно: «Значения для группы каналов»

В окне отображается номер группы (1..8), тип и номера РК. Для выходных каналов доступно задание значения, которое будет установлено при использовании шаблона группы в главном окне.

Значения шаблона: «0» – РК будет установлена в 0; «1» – РК будет установлена в 1; «Х» – РК не будет изменена.

#### 3.6 Окно «Настройка фильтров OneHot выходных РК»

Окно (рисунок 6) содержит элементы настройки и подключения внутренних и внешних OneHot фильтров (принцип работы смотри в описании платы):

- 1. **Три группы** фильтров OneHot. Каждый выходной РК возможно включить в группу одного из трёх фильтров OneHot, установив флаг в соответствующей ячейке.
- 2. Клавиша «**Чтение состояния**» считывает и отображает текущее состояние подключения РК к фильтрам OneHot и режим работы порта внешнего фильтра.
- 3. Клавиша «Задать фильтр» передаёт в плату заданное состояние подключения РК к фильтрам OneHot и режим работы порта внешнего фильтра.
- 4. Клавиша «Сброс фильтра» сбрасывает настройки подключения РК к фильтрам OneHot и режим работы порта внешнего фильтра в состояние по умолчанию (default);
- 5. Панель «Порт внешнего фильтра OH\_sm» позволяет выбрать режим работы порта внешнего фильтра для группы: «линия отключена» группа не подключена к внешнему порту фильтра, «режим MASTER» и «режим SLAVE»

| 🕫 н      | астройк                                                                                                    | а фил   | ьтров С    | )neHot       | выход   | ных РК        |         |     |                                                 |         |         |                |         |               |           |          |       |           |              |       |               |           | x    |
|----------|----------------------------------------------------------------------------------------------------|---------|------------|--------------|---------|---------------|---------|-----|-------------------------------------------------|---------|---------|----------------|---------|---------------|-----------|----------|-------|-----------|--------------|-------|---------------|-----------|------|
|          |                                                                                                    |         | Груг       | па 1         |         |               |         |     |                                                 |         | Груг    | ппа 2          |         |               |           | Группа 3 |       |           |              |       |               |           |      |
| DI1      | D19                                                                                                    | DI17    | DO25       | D133         | DI41    | D149          | DO57    | DI1 | D19                                             | DI17    | DO25    | D133           | DI41    | D149          | D057      | DI1      | D19   | DI17      | D025         | D133  | DI41          | D149      | D057 |
| D12      | DI10                                                                                                    | DI18    | DO26       | D134         | D142    | D150          | DO58    | D12 | DI10                                            | DI18    | DO26    | DI34           | D142    | D150          | D058      | DI2      | DI10  | DI18      | DO26         | D134  | D142          | D150      | D058 |
| DI3      | DI11                                                                                                    | DI19    | DO27       | D135         | D143    | DI51          | DO59    | DI3 | DI11                                            | DI19    | DO27    | DI35           | D143    | DI51          | DO59      | DI3      | DI11  | DI19      | DO27         | DI35  | D143          | DI51      | DO59 |
| D14      | DI12                                                                                                    | D120    | DO28       | D136         | D144    | D152          | DO60    | D14 | DI12                                            | DI20    | DO28    | D136           | D144    | D152          | DO60      | D14      | DI12  | D120      | DO28         | D136  | D144          | D152      | DO60 |
| DI5      | DI13                                                                                                    | DI21    | DO29       | D137         | D145    | D153          | DO61    | D15 | DI13                                            | DI21    | DO29    | D137           | D145    | D153          | DO61      | DI5      | DI13  | DI21      | DO29         | D137  | D145          | D153      | D061 |
| D16      | DI14                                                                                                    | D122    | DO30       | D138         | D146    | D154          | DO62    | D16 | DI14                                            | DI22    | DO30    | D138           | D146    | D154          | DO62      | DI6      | DI14  | D122      | DO30         | D138  | D146          | D154      | DO62 |
| D17      | DI15                                                                                                    | D123    | DO31       | D139         | DI47    | D155          | DO63    | D17 | DI15                                            | D123    | DO31    | D139           | DI47    | D155          | DO63      | D17      | DI15  | D123      | D031         | D139  | D147          | D155      | DO63 |
|          | DI16                                                                                                    | D124    | DO32       | D140         | D148    | D156          | DO64    | DI8 | DI16                                            | DI24    | DO32    | D140           | D148    | D156          | DO64      | DI8      | DI16  | D124      | DO32         | D140  | D148          | D156      | D064 |
| C        | Чтение<br>остояния                                                                                                    | ,       | Зад<br>ФИЈ | цать<br>пытр |         | Сбро<br>фильт | c<br>pa | CO  | Чтение Задать Сброс<br>состояния Фильтр Фильтра |         |         |                |         |               | CC        | Чтение   | a (   | За,<br>Фи | дать<br>льтр |       | Сбро<br>Фильт | ic<br>rpa |      |
|          | ſ                                                                                                    | Іорт вн | ешнего     | фильтр       | oa OH_s | m             |         |     | I                                               | Порт вн | ешнего  | фильтр         | oa OH_s | sm            |           |          |       | Портвн    | нешнего      | фильт | oa OH_s       | m         |      |
| © л<br>о | <ul> <li>линия режим режим отключена</li> <li>мАSTER</li> <li>режим SLAVE</li> <li>отключена</li> <li>режим режим SLAVE</li> </ul> |         |            |              |         |               |         |     |                                                 |         | ол<br>О | іния<br>ключен | a (     | ⊚ режи<br>MAS | 1M<br>TER | $\odot$  | режим | SLAVE     |              |       |               |           |      |
|          |                                                                                                    |         |            |              |         |               |         |     |                                                 |         |         |                |         |               |           |          | [     | Іримені   | ить          | OK    |               | Отме      | жа   |

- смотри описание платы.

Рисунок 6. Окно: «Настройка фильтров OneHot выходных PK»

#### 3.7 Окно «Регистры прямой адресации»

Окно (рисунок 7) содержит элементы управления для чтения и записи значений регистров прямой адресации платы:

| ව Регистрь | ) <sup>13</sup> Регистры прямой адресации 📃 🔲 💌 |      |             |         |  |  |  |  |  |  |  |  |
|------------|-------------------------------------------------|------|-------------|---------|--|--|--|--|--|--|--|--|
| RI         | Чтение                                          | 0000 |             |         |  |  |  |  |  |  |  |  |
| TIMER      | Чтение                                          | 0000 | 0           | Запись  |  |  |  |  |  |  |  |  |
|            | Значение RA                                     | 0    | Значение RD | 0       |  |  |  |  |  |  |  |  |
|            | Чтение                                          | 0000 | Запись      |         |  |  |  |  |  |  |  |  |
| Статус:    |                                                 |      |             | Закрыть |  |  |  |  |  |  |  |  |

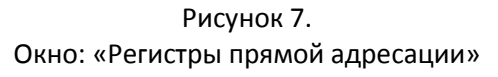

- Панель «RI» позволяет считать и отобразить значение регистра RI клавишей «Чтение»;
- Панель «TIMER» позволяет считать и отобразить значение регистра TIMER клавишей «Чтение», а также ввести значение регистра TIMER в поле в шестнадцатеричном виде и задать его клавишей «Запись»;
- ➢ Панель «RA и RD» позволяет ввести значение регистра адреса RA, по которому клавишей «Чтение» будет считано значение регистра данных RD, или клавишей «Запись» записано значение, введённое в шестнадцатеричном виде.
- > Панель «Статус» отображает результат выполнения последней команды.

#### 3.8 Окно «Регистр косвенной адресации»

Окно (рисунок 8) содержит элементы управления для чтения и записи значений регистров косвенной адресации платы:

| 🕫 Регистры прямой адресации |             |      |             |         |  |  |  |  |  |  |  |
|-----------------------------|-------------|------|-------------|---------|--|--|--|--|--|--|--|
| RI                          | Чтение      | 0000 |             |         |  |  |  |  |  |  |  |
| TIMER                       | Чтение      | 0000 | 0           | Запись  |  |  |  |  |  |  |  |
|                             | Значение RA | 0    | Значение RD | 0       |  |  |  |  |  |  |  |
| KANKD                       | Чтение      | 0000 | Запись      |         |  |  |  |  |  |  |  |
| Статус:                     |             |      |             | Закрыть |  |  |  |  |  |  |  |

Рисунок 8. Окно: «Регистр косвенной адресации»

- Список выбора содержит имена всех доступных для чтения или записи регистров косвенной адресации в формате: "[Адрес в регистре адреса RA] имя регистра для чтения | имя регистра для записи";
- Клавиша «Запись» записывает введённое в поле «hex» шестнадцатеричное значение в выбранный регистр;
- Клавиша «Чтение» считывает значение выбранного регистра и отображает его в поле «hex» в шестнадцатеричном виде;
- ≻ Клавиша «<-» копирует текущее значение правого поля «hex» в левое.

## 4. ПОРЯДОК РАБОТЫ

Перед началом работы рекомендуется ознакомиться с описанием интерфейса программы в части 3 данного руководства.

#### 4.1 Подготовка к работе

Для корректной работы программы с устройством необходимо:

- > Установить драйвер устройства для Windows XP/7;
- Установить (если не установлено) обновление для Windows: "Microsoft .NET Framework" версии 4 и выше;
- Установить драйвер ключа SenseLock;
- **Вставить ключ** SenseLock в свободный порт USB.
- Установить программу из установочного пакета (с диска): из файла Setup32.msi для 32-х разрядной системы и Setup64.msi для 64-х разрядной системы.

**Драйвер устройства** доступен по ссылке на сайте: <u>http://elcus.ru/boards.php?ID=dd64-pci</u>

**Пакет обновлений** "Microsoft .NET Framework 4" доступен для скачивания на официальном сайте фирмы Microsoft: <u>https://www.microsoft.com/ru-ru/download/details.aspx?id=17718</u>

**Драйвер ключа SenseLock** доступен по ссылке на сайте: <u>http://senselock.ru/support.php</u>

#### 4.2 Запуск программы и работа с устройством

Программа запускается из файла **PKU\_DD64PCI.exe** в среде операционной системы Windows XP или Windows7.

**При запуске** программы осуществляется **проверка** наличия ключа **SenseLock**, соответствующего копии программы. При возникновении ошибки на данном этапе (отсутствие ключа, не корректный ключ) на экран выводится сообщение об ошибке (рисунок 9) с описанием причины ошибки, приложение при этом закрывается.

| Ошибка S | enseLock X                                                                                                    |                                           |
|----------|----------------------------------------------------------------------------------------------------|-------------------------------------------|
| <b></b>  | Ошибка проверки ключа SenseLock<br>Отчёт:<br>- Проверка ключа SenseLock<br>- Ключ SenseLock не найден<br>Приложение будет закрыто. | Рисунок 9<br>Сообщение: «Ошибка SenseLock |
|          | ОК                                                                                                    |                                           |

После прохождения проверки ключа программа **сканирует** систему на наличие плат **DD64PCI** и отображает сообщение с количеством найденных устройств. При отсутствии плат приложение не закрывается.

Далее будет открыто Главное окно интерфейса (рисунок 10)

| ї Програм        | има контрол   | ія и управлен                                      | ния DD64PCI        | ID: 4460   (ĸ | опия для клн | оча SenseLoc | :k: DD64_001) |                             |  |         |        |         |        |   |   |
|------------------|---------------|----------------------------------------------------|--------------------|---------------|--------------|--------------|---------------|-----------------------------|--|---------|--------|---------|--------|---|---|
| не выбран        | • 🔲 Hact      | тройки РК 👻                                        | ЦАП - Пр           | ерывания 👻    | Сервис -     | 04           |               |                             |  |         |        |         |        |   |   |
|                  |               | F                                                  | азовые             | команд        | Ы            |              |               |                             |  |         | Ц      | AΠ      |        |   |   |
| Способ упра      | вления ВЫХ    | РК: 🔘 реги                                         | стр ВЫХ РК         | 🔘 активна     | я матрица    | N≏           |               |                             |  |         |        |         |        |   |   |
|                  |               |                                                    |                    | ×             |              |              |               | № настройки каналов код hex |  |         |        |         | nex    | V |   |
| XXXXXXXXXXXX     | X0000000X     | XXXXXXXXXXX                                        | X0000000X          | X0000000X     | XXXXXXXXXXX  | XXXXXXXXX    | XXXXXXXXXXX   | ┢                           |  |         |        |         |        |   |   |
|                  |               |                                                    |                    |               |              |              |               | L                           |  |         | A      | цп      |        |   |   |
|                  |               |                                                    |                    |               |              |              |               | NI-                         |  |         |        |         | washaw |   | v |
|                  |               |                                                    |                    |               |              | N-           |               | пастроики каналов           |  | Считать | кодпех |         | v      |   |   |
|                  |               |                                                    |                    |               |              |              |               |                             |  |         |        |         |        |   |   |
|                  |               |                                                    |                    |               |              |              |               |                             |  |         |        |         |        |   |   |
|                  |               |                                                    |                    |               |              |              |               |                             |  |         |        |         |        |   |   |
|                  |               |                                                    |                    |               |              |              |               |                             |  |         |        |         |        |   |   |
|                  |               |                                                    |                    |               |              |              |               |                             |  |         |        |         |        |   |   |
|                  |               |                                                    |                    |               |              |              |               |                             |  |         |        |         |        |   |   |
|                  |               |                                                    |                    |               |              |              |               |                             |  |         |        |         |        |   |   |
|                  |               |                                                    |                    |               |              |              |               | 1                           |  |         |        |         |        |   |   |
|                  |               |                                                    |                    |               |              |              |               |                             |  |         |        |         |        |   |   |
|                  |               |                                                    |                    |               |              |              |               |                             |  |         |        |         |        |   |   |
|                  |               |                                                    |                    |               |              |              |               |                             |  |         |        |         |        |   |   |
| Груп             | іпа 1         | Груп                                               | па 2               | Груг          | па 3         | Груп         | па 4          | -                           |  |         |        |         |        |   |   |
| чтение о         | остояния      | чтение с                                           | остояния           | чтение с      | остояния     | чтение с     | остояния      |                             |  |         |        |         |        |   |   |
| Прерые<br>от тай | вания<br>мера | <ul> <li>Пуск тайме</li> <li>Стоп тайме</li> </ul> | epa Koi<br>epa npe |               |              |              |               |                             |  |         |        | Закрыть |        |   |   |

Рисунок 10. Главное окно: «Менеджер устройства DD64PCI». Устройство не выбрано.

Работа с устройством возможна только после выбора конкретного устройства и его инициализации (п.4.3)

## 4.3 Инициализация устройства

Инициализация устройства осуществляется выбором устройства на **Панели выбора и инициализации платы**, при этом происходит автоматическое определение количества и типов доступных РК, каналов АЦП и ЦАП.

При выборе устройства отображается диалоговое окно «Выбор обработчика прерываний» с вопросом «Использовать внешний обработчик прерываний?». Если пользователь нажимает клавишу «Нет», то будет использован встроенный обработчик прерываний, отображающий количество и источник прерываний. При нажатии клавиши «Да» пользователь должен параллельно запускать собственный обработчик прерываний устройства.

После инициализации устройства становятся доступны элементы управления (рисунок 11)

| 📧 Програм                                                                     | има контрол                                                                                 | ія и управлен | ния DD64P0                                                                                  | СІ   ID: 4460   (к | опия для кл    | юча SenseLo | ck: DD64_001)  |    |                             |      |        |       |         |   |
|-------------------------------------------------------------------------------|---------------------------------------------------------------------------------------------|---------------|---------------------------------------------------------------------------------------------|--------------------|----------------|-------------|----------------|----|-----------------------------|------|--------|-------|---------|---|
| DD64: 0                                                                       | - Hact                                                                                      | тройки РК 👻   | ЦАП - П                                                                                     | рерывания 👻        | Сервис 🝷       | 0 🖗         |                |    |                             |      |        |       |         |   |
|                                                                               |                                                                                             | F             | азовы                                                                                       | е команд           | ы              |             |                |    | L                           | AП   |        |       |         |   |
| Способ упра                                                                   | авления ВЫХ                                                                                 | РК: 🔘 реги    | істр ВЫХ РІ                                                                                 | К 🔘 активна        | ія матрица     | № задана а  | аппаратно 👻    | N≏ | № настройки каналов код hex |      |        | v     | V       |   |
|                                                                               | 1<br>1<br>1<br>1<br>1<br>1<br>1<br>1<br>1<br>1<br>1<br>1<br>1<br>1<br>1<br>1<br>1<br>1<br>1 |               | 1<br>1<br>1<br>1<br>1<br>1<br>1<br>1<br>1<br>1<br>1<br>1<br>1<br>1<br>1<br>1<br>1<br>1<br>1 |                    | 1 a            |             |                | 1  | диапазон не задан           | 0    | *<br>* | 0,000 | ×       |   |
| XXXXXXXXXXX                                                                   | XXXXXXXXXXX                                                                                 | XXXXXXXXXXX   | X0000000                                                                                    | XXXXXXXXXXX        | XXXXXXXXXXX    | XXXXXXXXXXX | XXXXXXXXXXX    | 2  | диапазон не задан           | 0    | *<br>* | 0,000 | ×       |   |
| DI1                                                                           | DO9<br>f 0                                                                                  | DI17          | DO25<br>f: 0                                                                                | DI33               | DO41 0         | D149        | DO57 0         | 3  | диапазон не задан           | 0    | A V    | 0,000 | ×       |   |
| irr:                                                                          | irr: 0 1                                                                                    | irr:          | irr: 0                                                                                      | 1 irr: U           | irr: 0 1       | irr: U      | irr: 0 1       | 4  | диапазон не задан           | 0    | *<br>* | 0,000 | ×       |   |
| DI2<br>0                                                                      | DO10<br>f: 0                                                                                | DI18<br>0     | DO26<br>f: 0                                                                                | DI34               | DO42<br>f: 0   | DI50        | DO58 0         | 5  | диапазон не задан           | 0    |        | 0,000 | ×       |   |
| irr:                                                                          | irr: 0 1                                                                                    | irr:          | irr: 0                                                                                      | 1 irr:             | irr: 0 1       | irr:        | irr: 0 1       | 6  | диапазон не задан           | 0    |        | 0,000 | ×       |   |
| 0                                                                             | f: 0                                                                                        | 0119          | f: 0                                                                                        | 0                  | f: 0           | 0           | DO59 0         | 7  | диапазон не задан           | 0    |        | 0,000 | ×       |   |
| irr:                                                                          | irr: 0 1                                                                                    | irr:          | irr: 0                                                                                      | 1 irr:             | irr: 0 1       | irr:        | irr: 0 1       | 8  | диапазон не задан           | 0    |        | 0,000 | ×       |   |
| 0                                                                             | f 0                                                                                         | 0             | f 0                                                                                         | 0                  | f 0            | 0           | f 0            |    | A                           | цп   |        | 1     |         |   |
| DI5                                                                           | DO13                                                                                        | DI21          | DO29                                                                                        | DI37               | DO45           | DI53        | DO61           | N≏ | настройки каналов           | счит | ать ко | дhex  |         | V |
| 0<br>irr:                                                                     | f: 0 1                                                                                      | 0<br>irr:     | f: 0                                                                                        | 0                  | f: 0 1         | 0<br>irr:   | f: 0 1         | 1  | диапазон не задан           |      |        |       |         |   |
| DI6                                                                           | D014 0                                                                                      | DI22          | DO30 0                                                                                      | DI38               | DO46 0         | DI54        | DO62 0         | 2  | диапазон не задан           |      |        |       |         |   |
| 0<br>irr:                                                                     | r:<br>irr: 0 1                                                                              | 0<br>irr:     | r:<br>irr: 0                                                                                | 0<br>1 irr:        | r:<br>irr: 0 1 | 0<br>irr:   | r:<br>irr: 0 1 | 3  | диапазон не задан           |      |        |       |         |   |
| DI7                                                                           | DO15 0                                                                                      | DI23          | DO31 0                                                                                      | D139               | DO47 0         | DI55        | DO63 0         | 4  | диапазон не задан           |      |        |       |         |   |
| irr:                                                                          | irr: 0 1                                                                                    | irr:          | irr: 0                                                                                      | 1 irr: U           | irr: 0 1       | irr: U      | irr: 0 1       | 5  | диапазон не задан           |      |        |       |         |   |
| DI8                                                                           | DO16 0                                                                                      | DI24          | DO32 0                                                                                      | D140               | DO48<br>f: 0   | DI56        | DO64 0         | 6  | диапазон не задан           |      |        |       |         |   |
| irr:                                                                          | irr: 0 1                                                                                    | irr:          | irr: 0                                                                                      | 1 irr:             | irr: 0 1       | ir:         | irr: 0 1       | 7  | диапазон не задан           |      |        |       |         |   |
| Груг                                                                          | па 1                                                                                        | Груг          | па 2                                                                                        | Груг               | па З           | Гру         | ппа 4          | 8  | диапазон не задан           |      |        |       |         |   |
| 🔽 чтение с                                                                    | остояния                                                                                    | чтение с      | остояния                                                                                    | чтение с           | состояния      | 🔽 чтение с  | состояния      |    |                             |      |        |       | 1       |   |
| Прерывания Гуск таймера<br>от таймера Стоп таймера Количество<br>прерываний 0 |                                                                                             |               |                                                                                             |                    |                |             |                |    |                             |      |        | C     | Закрыть |   |

Все настройки устанавливаются в состояние по-умолчанию.

Рисунок 11. Главное окно: «Менеджер устройства DD64PCI». Устройство инициализировано.

# 4.4 Работа с РК

Считывание состояния каналов РК осуществляется автоматически с периодом ~300мс для групп с отметкой «чтение состояния».

Задание состояний ВЫХодных РК осуществляется с помощью выбора номера активной матрицы или через регистр ВЫХ РК.

При управлении выходными РК через **регистр ВЫХ РК** можно задавать состояние как для каждого отдельного РК клавишами «**0**» и «**1**» в ячейке, так и для группы каналов. Для задания значений для группы ВЫХодных РК необходимо:

- Настроить все значения для группы: вызвать окно «Значения для группы каналов»;
- Задать желаемые значения для всех РК в группе;
- Закрыть окно, нажав «ОК»;
- Нажать клавишу «Задать значения для группы Х», где X номер группы.

Фильтры OneHot для ВЫХодных РК задаются в соответствующем окне.

Условия формирования **прерываний** для всех РК задаются в окне «**Настройки прерываний**». Количество зарегистрированных прерываний отображается в соответствующем поле ячейки с периодом ~200мс.

ВНИМАНИЕ!!! При слишком высокой частоте поступающих прерываний могут возникать подвисания программы.

## 4.5 Работа с ЦАП

- Настроить каналы ЦАП: вызвать окно «Настройка ЦАП»;
- Задать необходимый диапазон для всех каналов (минимальное и максимальное выдаваемое значение);
- Задать необходимые значения смещения и усиления для каждого канала;
- Применить настройки, закрыть окно «Настройка ЦАП»;
- Для выдачи напряжения по каналу задать необходимое значение в шестнадцатеричном виде в поле «код hex» или напряжение в поле «V» и нажать клавишу «Задать».

#### 4.6 Работа с ЦАП

- Настроить каналы АЦП: вызвать окно «Настройки АЦП»;
- Задать необходимый диапазон, режим и кодирование для каждого канала;
- Применить настройки, закрыть окно «Настройки АЦП»;
- Считывание значения по каналу и преобразование в код осуществляется по нажатию клавиши «получить значение»;
- Автоматическое считывание значения по каналу и преобразование в код осуществляется при установленном флаге «автоматически считывать значение» с периодом ~300мс.

#### 4.7 Работа с таймером

- Настроить таймер: вызвать окно «Настройки прерываний»;
- Установить флаг «Разрешить прерывания от таймера» (автоматически устанавливается при изменении любой другой настройки таймера);
- Задать необходимые значения делителя частоты, начального значения таймера, значения компаратора для получения желаемого интервала генерирования прерываний от таймера;
- Выбрать цикличность таймера, направление счёта таймера, источник прерываний (при выборе источника прерываний от делителя частоты значение компаратора автоматически устанавливается в максимальное);
- Применить настройки, закрыть окно «Настройки прерываний»;
- Для начала работы таймера нажать клавишу «Пуск таймера», для остановки нажать клавишу «Стоп таймера»;
- Количество зарегистрированных прерываний отображается в соответствующем поле с периодом ~200мс.

ВНИМАНИЕ!!! При слишком высокой частоте поступающих прерываний могут возникать подвисания программы.

#### 4.8 Прерывания

Разрешение выработки платой прерываний задаётся соответствующей клавишей в меню или в пункте меню «Прерывания».

Условия выработки прерываний от РК и таймера задаются в окне «Настройки прерываний».

Встроенный обработчик прерываний задействуется при нажатии клавиши «**Нет**» в диалоговом окне «**Выбор обработчика прерываний**» и осуществляет только подсчёт и отображение количества прерываний в соответствующих полях.

Для осуществления иных действий при поступлении прерываний от устройства пользователю следует нажать клавишу «Да» в диалоговом окне «Выбор обработчика прерываний» и параллельно запустить собственную программу с обработчиком прерываний для этого же устройства.

ВНИМАНИЕ!!! При слишком высокой частоте поступающих прерываний могут возникать подвисания программы.

#### 4.9 Регистры прямой адресации

Для работы с регистрами прямой адресации необходимо:

- Выбрать пункт меню «Сервис» --- «Регистры прям. Адресации»;
- Регистр **RI** доступен только для чтения по клавише «Чтение»;
- Регистр **TIMER** доступен для чтения и записи. Для записи, необходимо ввести значение в шестнадцатеричном виде в поле «Значение для записи в регистр **TIMER** (hex)» и нажать клавишу «Запись»;
- Регистры **RA** (регистр адреса) и **RD** (регистр данных) осуществляют чтение/запись значения RD по заданному адресу RA в/из регистра косвенной адресации.

#### 4.10 Регистры косвенной адресации

Для работы с регистрами косвенной адресации необходимо:

- Выбрать пункт меню «Сервис» → «Регистры косв. Адресации»;
- Выбрать необходимы регистр;
- Для чтения значения регистра (если регистр доступен для чтения) нажать клавишу «Чтение»;
- Для записи значения в регистр (если регистр доступен для записи): задать значение в шестнадцатеричном виде в поле «hex» и нажать клавишу «Запись»

#### ПЕРЕЧЕНЬ ТЕРМИНОВ

| HEX (hex) | - Шестнадцатеричная система счисления |
|-----------|---------------------------------------|
| DEC (dec) | - Десятичная система счисления        |
| OCT (oct) | - Восьмеричная система счисления      |
| BIN (bin) | - Двоичная система счисления          |

# ПЕРЕЧЕНЬ СОКРАЩЕНИЙ

| ПКУ | - | Программа контроля и управления   |
|-----|---|-----------------------------------|
| РК  | - | Разовая команда                   |
| BX  | - | Входной                           |
| ВЫХ | - | Выходной                          |
| ПО  | - | Программное обеспечение           |
| ЦАП | - | Цифро-Аналоговое преобразование   |
| АЦП | - | Аналогово-Цифровое преобразование |

•